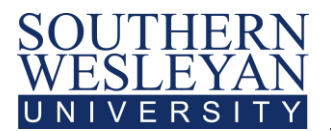

# SWU Login

Your SWU credentials are as follows:

User ID: firstnamelastname (ex: johndoe)

Default Password: lastname+lastfiveSSN (ex: doe12345)\*

\*Password is case sensitive and is temporary. If you do not have an SSN, your default password will be *helpdesk*.

## How Do I Access mySWU?

#### To login to **mySWU**, follow these steps:

- Visit <u>www.swu.edu</u> and click on the link to **mySWU** in the left hand menu (or go to <u>https://my.swu.edu</u>
- Enter your User ID and Password. If you forget your password, click the *I Forgot My Password* link and follow the step-by-step directions to select a new password.
- Click on *Login*.

# How Do I Check My SWU Student E-mail?

To access your Southern Wesleyan University e-mail, follow these steps:

- Login to **mySWU** using the steps above.
- Click on the *Students* tab under menu in the top right-hand corner of the page.
- Under Other Resources, click on Email.

All SWU students are expected to check SWU email regularly. If you have difficulty accessing your account, please contact Information Technology at 864-644-5050.

# How Do I Access Course Syllabi?

To download Course Syllabi, follow these steps:

- Login to **mySWU** using the steps above.
- Click on *mySWU Courses* under Other Resources.
- From the Courses drop-down at the top of the page, choose the course for which you would like to view the syllabus.
- Click on *Syllabus*.
- Click on the *link* to the syllabus.

If you have specific questions regarding course expectations or specific assignments, please contact your instructor directly. To access instructor information, click on the *People* link in the menu on the left.

#### Continued on Reverse

## How Do I Check My Grade Report?

To access your Grade Report, follow these steps:

- Login to **mySWU** using the steps above.
- Click on *Students* under the menu in the top right-hand portion of the page.
- In the dark blue box on the left side of your screen, click on *Grades and Reports*.
- In the *Grade Report* box, select the appropriate term; make sure you click on an **AGS** term (example: 2011-12 Acad Year AGS Spring).
- Click View Final Grade Report.
- To access a printable version of your grade report, scroll down to the bottom of the page and click on (*Print SWU Grade Report*).

<u>Please note</u>: To access an **Unofficial Transcript**, click on *Grades and Reports*. In the *Unofficial Transcript* section, click *View Unofficial Transcript*. To access a printable version of your unofficial transcript, scroll down to the bottom of the page and click on *Custom Transcript*.

### How Do I Access My Student Account?

To access your Student Account, follow these steps:

- Login to **mySWU** using the steps above.
- Click on *Students* under the menu in the top right-hand portion of the page.
- In the *Student Accounts* section, click on *Check My Account Balance*.
- Click on the *\$ amount* due to see a detailed transaction history for your account.
- To make a payment on your account, scroll down to the bottom of the page and click on Make a Payment and enter the amount to pay. Click on *Submit*.
- From here you can select *Credit* or *Card E-Check* and fill out the information for the payment and click on *Continue*.
- If you have difficulty accessing your account, please contact Student Accounts at 864-644-5520.

If you encounter problems, please contact Information Technology at <u>techsupport@swu.edu</u> or call 1-800-289-1292 x. 5050. Have your student ID number available when you call.